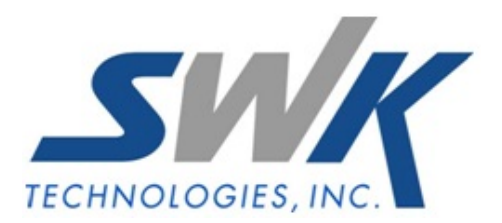

# Security by Division

AP-1058

#### **Overview**

This Extended Solution adds security by Division to specific locations in Accounts Payable, Purchase Order and Inventory. Users without clearance will not be allowed to enter Division Codes in specific reports, inquiries and data entry screens. You may choose if users should be included or excluded in the Setup for this Extended Solution.

# Installation

Before installing this Extended Solution, please verify that the version level(s) printed on the CD label are the same as the version level(s) of the MAS 90 MAS 200 module(s) you are using. For further information, please see the Upgrades and Compatibility section below. Check your Shipping Manifest for a complete list of Extended Solutions shipped.

## *Installing Your Extended Solutions under Windows* From a CD

If you have the *autorun* function turned on for your PC, the installation program will start up automatically. If not, find the **autorun.exe** file on your CD-ROM drive and double-click it to start the installation program. Follow the on-screen instructions.

# **Extended Solutions Control Center**

Installing any Extended Solution will add an Extended Solutions Control Center to the MAS 90 MAS 200 Library Master Utilities menu. When you open the Control Center, the following options will be available:

- Extended Solutions Manuals
- Remove Extended Solutions
- Unlock Extended Solutions
- Merge Installation Files
- Extended Solutions Setup options

#### **Custom Office**

If you customize your MAS 90 MAS 200, then you must run the Update Utility *every time* you install this Extended Solution.

# Setup

Once the disk is installed, you will need to access the Accounts Payable Setup menu option screen. After the standard MAS 90 MAS 200 option screens have been displayed, a Setup screen for this Extended Solution will appear. Check the 'Enable Extended Solution' box to activate this Extended Solution (Figure 1).

| 👫 AP-1058 Setup Options           |                |            |               | ×         |  |
|-----------------------------------|----------------|------------|---------------|-----------|--|
| Security by Division              |                |            |               |           |  |
| Enable Extended Solution          | Manual         | Level 4.20 | Rel: 04/30/07 |           |  |
| User Code Entry Method            | Include        | •          |               |           |  |
|                                   |                |            |               |           |  |
|                                   |                |            |               |           |  |
|                                   |                |            |               |           |  |
|                                   |                |            |               |           |  |
|                                   |                |            |               |           |  |
| Extended                          |                |            |               |           |  |
| Solutions                         |                |            |               |           |  |
| Check this box to enable this Ext | ended Solution |            | SDN SDN       | 5/15/2007 |  |

Figure 1

Answer the following prompts:

**USER CODE ENTRY METHOD:** Select 'Include' to allow all users entered in the 'Security' option added to Division Maintenance access to the particular Division. Select 'Exclude' to exclude all User IDs entered in the 'Security' option from using the particular Division.

You should visit this Setup screen after each upgrade or reinstallation of this Extended Solution.

# Role Maintenance (Example)

The following Security Event has been added to Accounts Payable:

• Allow Access to Security Options in Division Maintenance and All divisions

Users who are authorized to run any of the above should be granted permissions for the prospective tasks and security events.

# Operation

A/P Division Maintenance

A 'Security' button has been added (Figure 2). It is accessible only to users who are associated with the A/P security event 'Allow Access to Security Option. . .' noted in Setup.

| A/P Division Maintenance (SDN) 4/30/2007                                                  |                                                                                  |                                                  |  |  |  |
|-------------------------------------------------------------------------------------------|----------------------------------------------------------------------------------|--------------------------------------------------|--|--|--|
| Division No. 🛛 🗍 🔍 🔇 🤇                                                                    |                                                                                  |                                                  |  |  |  |
| Description TRADE ACCOUN                                                                  | TS PAYABLE                                                                       |                                                  |  |  |  |
|                                                                                           |                                                                                  |                                                  |  |  |  |
| Accounts Payable                                                                          | 200-01 00000000-0000000000-                                                      | Accounts payable - trade                         |  |  |  |
| Discounts Earned                                                                          | 950-010000000-040000000- 🔍                                                       | Discounts earned                                 |  |  |  |
| Cash Account                                                                              | 0                                                                                |                                                  |  |  |  |
|                                                                                           |                                                                                  |                                                  |  |  |  |
|                                                                                           |                                                                                  |                                                  |  |  |  |
|                                                                                           |                                                                                  |                                                  |  |  |  |
|                                                                                           |                                                                                  |                                                  |  |  |  |
|                                                                                           |                                                                                  |                                                  |  |  |  |
| Freight Account                                                                           | 770-00000000-040000000- 🔍                                                        | Postage & other freight                          |  |  |  |
| Freight Account<br>A/P Sales Tax Account                                                  | 770-00000000-040000000<br>665-010000000-000000000                                | Postage & other freight<br>Miscellaneous expense |  |  |  |
| Freight Account<br>A/P Sales Tax Account<br>Nonrecoverable Tax Account                    | 770-00000000-040000000-<br>665-010000000-000000000-<br>Q                         | Postage & other freight<br>Miscellaneous expense |  |  |  |
| Freight Account<br>A/P Sales Tax Account<br>Nonrecoverable Tax Account<br>Use Tax Account | 770-00000000-0400000000-<br>665-010000000-000000000-                             | Postage & other freight<br>Miscellaneous expense |  |  |  |
| Freight Account<br>A/P Sales Tax Account<br>Nonrecoverable Tax Account<br>Use Tax Account | 770-00000000-0400000000<br>665-010000000-000000000<br>0<br>0<br>0<br>0<br>0<br>0 | Postage & other freight<br>Miscellaneous expense |  |  |  |

## Figure 2

After you enter a Division and click the 'Security' button, Security by Division maintenance will appear (Figure 3).

| 🔚 Security by Division Maintenance |                                                            | ? _ 🗆 🗙       |
|------------------------------------|------------------------------------------------------------|---------------|
| User Code                          | User Name<br>Luke Dean                                     | Delete        |
| User Code<br>MJF<br>SDN<br>LHD     | User Name<br>Michael Fant<br>Susanne Neupauer<br>Luke Dean |               |
|                                    |                                                            | Accept Cancel |

Figure 3

Specify the list of User Codes who are allowed access to this division or prevented access depending on what method you noted in Setup.

#### Vendor Maintenance

During A/P Vendor Maintenance, the user cannot create new vendors or enter on-file vendors which reference a division the user is not authorized to use (Figure 4).

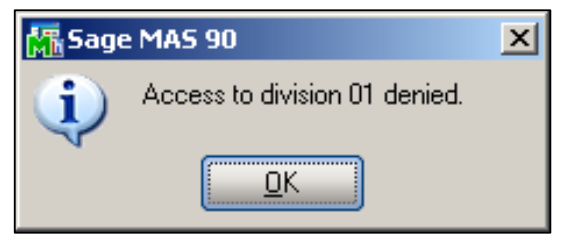

Figure 4

#### Invoice Data Entry and Manual Check Entry

During Invoice Data Entry and Manual Check Entry, the user cannot create or maintain entries which reference a division the user has not been authorized to use.

## A/P Reports and Inquiries Security has been added to: Invoice History Inquiry Payment History Inquiry Vendor Inquiry Payment Selection Check Maintenance Vendor Listing Aged Invoice Report Trial Balance Report Check History Report Purchase Analysis Invoice History Report Payment History Report

Repetitive Invoice is not affected by this Extended Solution.

# Purchase Order

The user will be prevented from creating new vendors, or entering a vendor on an order or receipt that references a division the user is not authorized to use. The user cannot enter a Master/Repeating Purchase Order number that references a vendor that they have not been authorized to use. This protection only protects Purchase Order Entry, Receipt Entry, Return of Goods Entry, and Purchase Order Form printing.

## Purchase Order Reports

The Purchase History Report and Open Purchase Order Report have a sort option by vendor, but have no selection by vendor, unless you sort by vendor. With this Extended Solution enabled, the program will force the sort option to Vendor for users who are not associated with the security event, and protect against entry by unauthorized users. A new 'Division Range' option has been added to the Open Purchase Order Report by Item (Figure 5) and the Purchase Order Recap (Figure 6). Users may only enter Divisions they have been authorized to use when using these reports. Security has also been added to Receipt History Report, Purchase History Report, and Open PO's Reports.

| 📓 Open PO by Ite       | m Repor       | t                  |                               |
|------------------------|---------------|--------------------|-------------------------------|
| Sort Options           |               | Item Number        |                               |
| Purchase Order T       | ypes          | T All              | Print Summary Report          |
| 🔽 Standard Ord         | ers           | Master Orders      |                               |
| 🔽 Repeating Or         | ders          | 🔽 Drop Ship Orders |                               |
| Material Requ          | iisitions     |                    |                               |
| Selection              | All           | Starting           | Ending                        |
| Item Number            | V             | <u> </u>           | 7////////                     |
| Item Description       |               |                    |                               |
| Product Line           |               |                    |                               |
| Warehouse              |               | <u> </u>           |                               |
| Division Number        | N             |                    | 199 Q                         |
| prog_hp4               |               |                    | Print Preview Printer Setup ? |
| Check this Box to Prir | nt all Item I | Numbers            | SD ABC 06/07/2000             |

## Figure 5

| Purchase Order Rec     | ар    |                  |               |                  | L                     | . 🗆 🗵 |
|------------------------|-------|------------------|---------------|------------------|-----------------------|-------|
| Purchase Order Status  | All S | tatuses 💌        |               |                  |                       |       |
| Purchase Order Types   |       | λII              |               |                  |                       |       |
| Standard Orders        |       | Aaster Orders    |               |                  |                       |       |
| Repeating Orders       |       | )rop Ship Orders |               |                  |                       |       |
| Material Requisitions  |       |                  |               |                  |                       |       |
| Selection              | All   | Starting         | Ending        |                  |                       |       |
| Purchase Order Number  |       | <u> </u>         | 777777        | ্                |                       |       |
| Purchase Order Date    |       | 01/01/01         | 12/31/99      | ]                |                       |       |
| Division Number        | 2     | •• <b>\</b>      | 99 🔍          | -                |                       |       |
| HP LaserJet 4000 PCL 5 | ie    |                  | <u>P</u> rint | Pre <u>v</u> iew | Printer <u>S</u> etup | ?     |
|                        |       |                  |               |                  | III DOC 017           | 29/19 |

Figure 6

SWK Technologies, Inc. • 973-758-6100 • www.swktech.com

## Inventory

The Inquiry Tab of Inventory Maintenance and Inventory Inquiry has been modified when the when Purchase Order Inquiry option is checked. Only the Purchase Orders for those Vendors for which the user has Security access will be displayed. The Totals at the bottom of the Tab will include only the orders included in the display.

Inventory Sales History Report, Sort by Vendor Number will prevent report printing if the selection references a division the user has not been authorized to use.

## **ODBC Dictionary**

The files listed below have been added, or changed, in the ODBC Dictionaries by this Extended Solution for Crystal Reports purposes.

*File:* AP DivisionSecurity 001

Fields: All Fields

Be aware that the ODBC Dictionaries may contain other files and data fields that will be unavailable without their corresponding Extended Solutions installed.

# What's New

With the 5-11-07 release:

- Converted to Business Framework
- The AP\_DS file converted to the AP\_DivisionSecurity\_001 table

# **Upgrades and Compatibility**

The installation CD is labeled with the version of the MAS 90 MAS 200 module for which this Extended Solution was prepared. This Extended Solution will check its compatibility with the appropriate MAS 90 MAS 200 modules and will be disabled if an incompatibility is found. If you upgrade your MAS 90 MAS 200 modules, this Extended Solution must be upgraded as well. Your MAS 90 MAS 200 dealer can supply this upgrade.

# **Documentation**

Only changes made by SWK Technologies, Inc. to the standard operation of MAS 90 MAS 200 have been documented in this manual. Operations not documented in this manual are standard procedures of MAS 90 MAS 200 processing. Standard MAS 90 MAS 200 processes, data entry screens, inquiry screens, reports, updates, etc., have not been changed unless addressed in this document.

Parts of this document may refer to the *Specific Purpose Rule*. When referenced, the described feature was developed for a specific client to their specifications and may not conform to generally accepted MAS 90 MAS 200 standards and procedures. These features may or may not benefit you in your application of MAS 90 MAS 200.